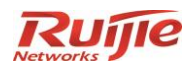

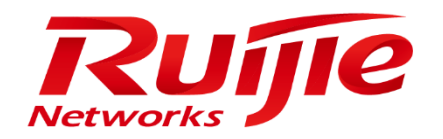

# 第二代 RG-IDP 系列入侵检测防御系统

## 在线授权激活系统

## 快速操作指南

文档版本号:V2.0

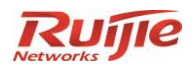

## 声明

## 版权声明

福建星网锐捷网络有限公司©2015

锐捷网络有限公司版权所有,并保留对本手册及本声明的一切权利。

未得到锐捷网络有限公司的书面许可,任何人不得以任何方式或形式对本手册内的任何部分进行复制、 摘录、备份、修改、传播、翻译成其他语言、将其全部或部分用于商业用途。

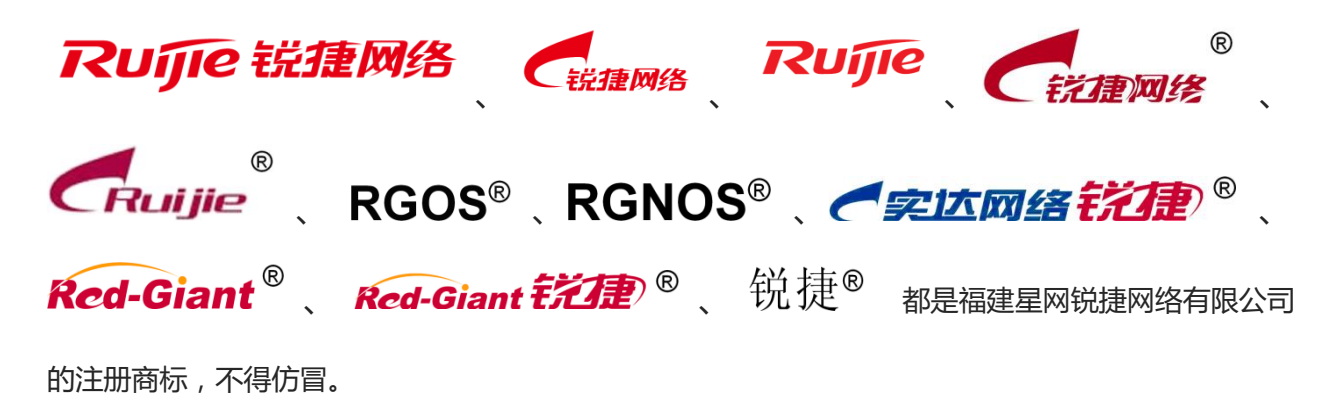

### 免责声明

本手册依据现有信息制作,其内容如有更改,恕不另行通知,请关注锐捷网络有限公司网站提供的最新信息。锐捷网络有限公司在编写本手册时已尽力保证其内容准确可靠,但对于本手册中的遗漏、不准确或错误,以及由此导致的损失和损害,锐捷网络有限公司不承担责任。

## 技术支持

- ▶ 呼叫中心热线: 4008-111-000
- ▶ 技术支持网站:<u>http://www.ruijie.com.cn</u>

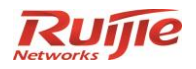

- ▶ 文档反馈邮箱: <u>Support@ruijie.com.cn</u>
- ▶ 技术服务论坛:<u>http://support.ruijie.com.cn</u>
- ▶ 锐捷知道:<u>http://www.ruijie.com.cn/service/know.aspx</u>

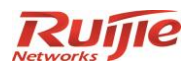

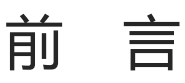

## 内容概述

本文档用于向产品合作伙伴说明第二代 RG-IDP 系列入侵检测防御系统 license 激活系统的基本功能使

## 用方法和注意事项。

## 版本说明

本文档适用于第二代 RG-IDP 系列入侵检测防御系统产品,包括 RG-IDP1000E、RG-IDP2000E、RG-IDP3000E、IDP3000E。

## 修订记录

| 日期             | 版本   | 修订说明  |
|----------------|------|-------|
| 2015-07-<br>29 | V1.0 | 第一次发布 |
| 2016-09-<br>05 | V2.0 | 第二次发布 |

## 本文约定

| 符号           | 说明                     |
|--------------|------------------------|
| <b>议</b> 注意  | 表示有潜在风险,请谨慎操作。         |
| <b>8—</b> 窍门 | 表述能帮助您解决某个问题或节省您的时间。   |
| 山说明          | 表示是正文的附加信息,是对正文的强调和补充。 |

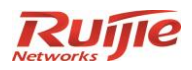

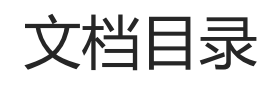

| 1 license 系统概述  | 6  |
|-----------------|----|
| 2 正式 license 申请 | 7  |
| 2.1 准备必要信息      | 7  |
| 2.2 申请步骤        | 8  |
| 2.3 授权获取        | 12 |
| 2.3.1 邮件获取      | 12 |
| 2.3.2 在线下载      | 13 |
| 2.4 授权导入        | 14 |
| 3 正式 license 解绑 | 17 |
| 3.1 授权解绑        | 17 |

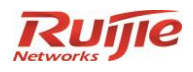

# 1 license 系统概述

第二代 RG-IDP 系列入侵检测防御系统的 license 激活系统主要目的是提供产品 license 的激活服务,

以及在线申请测试 license, 方便进行 license 的管理、查询和使用。

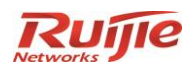

# 2 正式 license 申请

## 2.1 准备必要信息

申请正式 license,需要事先准备如下必要信息:

1、升级激活码

如您已购买 RG-IDP 产品升级服务,请查看交付到您手上的随机 license 信封,在其中查看"升级激活码"信息;

|--|

说明:每个授权(信封)代表1年的升级服务,所以如果您为1个设备购买3年授权,您将收到3个信

封;届时可将3个授权同时激活。

2、软件序列号

请登录 IDP 设备 Web 管理界面,在主页>>系统信息信息栏中,查看软件序列号;

| ▼ 系统信息  |                                 |  |  |  |
|---------|---------------------------------|--|--|--|
| 型号      | RG-IDP 2000E                    |  |  |  |
| 软件名称    | RG-IDP系列入侵检测防御系统                |  |  |  |
| 软件版本    | V1.0-R1.0.p0-20150620           |  |  |  |
| 软件序列号   | 448A5BF435E0                    |  |  |  |
| 硬件序列号   | H1GD9P8012345                   |  |  |  |
| License | APPUP, IPSUP, UF, IPS, FW, UFOL |  |  |  |
| 内存      | 8G                              |  |  |  |
| 系统运行时间  | 3 天 5 小时 12 分                   |  |  |  |

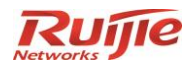

3、硬件序列号

请登录 IDP 设备 Web 管理界面,在主页>>系统信息栏中,查看硬件序列号;

| ▼ 系统信息  |                                 |
|---------|---------------------------------|
| 型号      | RG-IDP 2000E                    |
| 软件名称    | RG-IDP系列入侵检测防御系统                |
| 软件版本    | V1.0-R1.0.p0-20150620           |
| 软件序列号   | 448A5BF435E0                    |
| 硬件序列号   | H1GD9P8012345                   |
| License | APPUP, IPSUP, UF, IPS, FW, UFOL |
| 内存      | 86                              |
| 系统运行时间  | 3 天 5 小时 12 分                   |

4、产品型号

请登录 IDP 设备 Web 管理界面,在主页>>系统信息栏中,查看产品型号;

| ▼ 系统信息  |                                 |
|---------|---------------------------------|
|         | RG-IDP 2000E                    |
| 软件名称    | RG-IDP系列入侵检测防御系统                |
| 软件版本    | V1.0-R1.0.p0-20150620           |
| 软件序列号   | 448A5BF435E0                    |
| 硬件序列号   | H1GD9P8012345                   |
| License | APPUP, IPSUP, UF, IPS, FW, UFOL |
| 内存      | 8G                              |
| 系统运行时间  | 3 天 5 小时 12 分                   |

## 2.2 申请步骤

1、登陆 IDP WEB 管理界面,选择**系统>>维护>>license**;

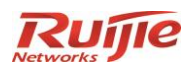

| 系统 ▶维护 ▶ License |       |
|------------------|-------|
|                  |       |
|                  |       |
| 功能               |       |
| 防火墙              |       |
| IPS              |       |
| URL过滤            |       |
| IPS更新            | IPS3  |
| URL过滤更新          | URL过渡 |
| 应用更新             | 应用控   |
| 规则               |       |
| 会话               |       |
|                  |       |
| 授权在线激活 导         | ·λ    |
|                  |       |

2、点击页面中的"授权在线激活"按钮 加载"IDP 在线授权激活系统(<u>http://idp2update.ruijie.com.cn/</u>)"

页面:

使用"升级激活码"登录 RG-IDP license 服务器,用户名密码相同,且均为"升级激活码";如果是 需要为同个设备绑定多个激活码,使用任意一个激活码登陆即可。

| IDP在线授权激活系统 |      | IDP在线授权激活系统             |      |
|-------------|------|-------------------------|------|
| 👗 请输入激活码    |      | 💧 36NF17968s ( 须区分大小写 ) |      |
| ▲ 请输入激活码    |      | ••••••                  |      |
| □□ 请输入验证码   | MNGR | 📟 mngr                  | MNGR |
|             | 登录⊙  |                         | 登录⊙  |

使用"升级激活码"登录 RG-IDP license 服务器,用户名密码相同,且均为"升级激活码";

### 注意:"升级激活码"需区分大小写。

3、点击"license 管理",进入 license 管理页面:

| License管理 License i                                                                                                    | management |         |         |               |     |    |       |            | O          |
|----------------------------------------------------------------------------------------------------|------------|---------|---------|---------------|-----|----|-------|------------|------------|
| ♠ 系统管理 > License管:                                                                                                    | 里          |         |         |               |     |    |       |            |            |
| 提示:如您的"升级激活码                                                                                                    | ′为第一次使用    | ],请点击右侧 | 』"申请授权" | 按钮开始license申请 |     |    |       |            | 1          |
| Search 2018 Search 2018 Search 2 |            |         |         |               |     |    |       | <br>申请授权 🕇 | $\sim \Im$ |
| 每页显示 10                                                                                                    | Ŧ          |         |         |               |     |    | 搜索:   |            |            |
| 软件序列号 🔺 硬件                                                                                                    | <b>索列号</b> | 型号      | 获取方式    | 创建时间          | 有效期 | 状态 | 关联激活码 | 操作         |            |
| 没有检索到数据                                                                                                    |            |         |         |               |     |    |       |            |            |
| #\\                                                                                                    |            |         |         |               |     |    |       |            |            |

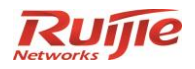

点击"申请授权"按钮,打开 license 申请页面;

4、在打开的 license 申请页面中,按照提示输入对应的产品信息;

| ≡ 新增License |                                                   |                     |    |
|-------------|---------------------------------------------------|---------------------|----|
| * 软件序列号:    |                                                   |                     |    |
|             | 请在主页—系统信息—软件序列号查看<br>如448A5BF435E0                | Ī,                  |    |
| 硬件序列号:      | 请在主页——系统信息——硬件序列号查看                               |                     |    |
|             | 如H1GD9P80XXXXX                                    |                     |    |
| 设备型号:       | IDP1000E                                          | •                   |    |
| 获取授权方式:     | 曲的牛                                               | ¥                   |    |
| * 升级激活码     |                                                   |                     |    |
|             | 如需将多个激活码绑定到同台设备,需用逗号隔开(逗号不能是中文编码),<br>如:XXXX,YYYY | 使                   |    |
| 提示:请您如实填写联系 | 系电话和邮箱;授权制作完成后系统将                                 | <b>身主动发送邮件和短信</b> 据 | 是醒 |
| * 联系人:      |                                                   |                     |    |
| * 联系电话:     |                                                   |                     |    |
| * 联系邮箱:     |                                                   |                     |    |

注意:如果您购买了1年以上的升级服务,即随机的license信封有多个,并且获取了多个"升级激活码",则需要在"升级激活码"一栏中,以逗号相隔的形式填写多个"升级激活码"进行绑定,此处的逗号不能为中文编码,请注意切换输入法。如下所示:

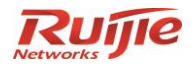

| 升级激活码<br>正确输入: | flz1L1mA7K,e1F<br>V8a0qB<br>如需将多个激活码绑<br>用逗号隔开(逗号不<br>如:XXXX,YYYY | 7iv58dz,46s6<br>定到同台设备,需使<br>能是中文编码), | * <b>升级激活码</b><br>错误输入:               | flz1L1mA<br>46s6V8al<br>如需将多个源<br>用逗号隔开(<br>如:XXXX,Y | A7K, e1F7iv58dz,<br>0qB<br>就活码绑定到同台设备,<br>(逗号不能是中文编码)<br>YYY | <b>~</b><br>需使                 |
|----------------|-------------------------------------------------------------------|---------------------------------------|---------------------------------------|------------------------------------------------------|--------------------------------------------------------------|--------------------------------|
| ▼ * 软(         | 件序列号:                                                             | 448A5BF435<br>请在主页—系统<br>如448A5BF435E | <b>EO</b><br>言息——软件序列=<br>EO          | 号查看,                                                 |                                                              |                                |
| 硬              | 件序列号:                                                             | H1GD9P801<br>请在主页—系统<br>如H1GD9P80XX   | 2345<br>言息—-硬件序列+<br>XXXX             | 号查看,                                                 |                                                              |                                |
| i              | 设备型号:                                                             |                                       | IDP10                                 | 000E *                                               | 如诜择"邮件们                                                      | 方式. 授权将                        |
| 获取             | 授权方式:                                                             |                                       |                                       | 邮件 🏾                                                 | 通过邮件附件<br>下方的 <b>"</b> 联系邮                                   | 》<br>的形式发送至<br><sup>3</sup> 箱" |
| * ]            | 升级激活码                                                             | flz1L1mA7K,<br>V8a0qB<br>如需将多个激活      | e1F7iv58dz,46<br>码绑定到同台设行<br>己不能早由文编码 | 5s6 🔷                                                | 正确写法。対<br>3个升级激活<br>请3年升级授                                   | 呕所示填写<br>码,代表申<br>权            |
|                |                                                                   | 如:XXXX.YYYY                           |                                       | , ( ר                                                |                                                              |                                |

提示:请您如实填写联系电话和邮箱;授权制作完成后系统将主动发送邮件和短信提醒

| *联系人:  | 张三丰                 |
|--------|---------------------|
| *联系电话: | 18612345678         |
| *联系邮箱: | zhangsanfeng@qq.com |

\*请您务必准确填写您的电话及联系邮箱,我们会通过短信和邮件的方式向您传 递授权状态或授权文件

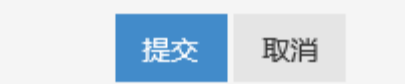

信息填写正确后,点击"提交",生成一条 license 申请记录,此时可以看到申请状态为"未授权",

且右下角提示"需等待6小时以后即可下载 license";

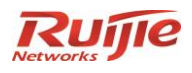

| ◎ License管理  |               |               |             |                        |          |     |                                  | 申请授权 🕇 🗸             |
|--------------|---------------|---------------|-------------|------------------------|----------|-----|----------------------------------|----------------------|
| 毎页显示 10      | Ŧ             |               |             |                        |          |     | 搜索:                              |                      |
| 软件序列号 🔺      | 硬件序列号         | 型号            | 获取方式        | 创建时间                   | 有效期      | 状态  | 关联激活码                            | 操作                   |
| 448A5BF435E0 | H1GD9P8012345 | IDP2000E      | <b>會下</b> 载 | 2015-08-27<br>14:31:46 | 3年       | 未授权 | flz1L1mA7K,e1F7iv58dz,46s6V8a0qB | <mark>自修改</mark> 自解绑 |
|              |               |               |             |                        |          |     |                                  |                      |
| 提            | 兩             |               | _           |                        | $\times$ |     |                                  |                      |
| ✓ 操          | ~<br>作成功,需等   | 待 <b>6</b> 个小 | 时况后         | 即可下载                   |          |     |                                  |                      |
| Lic          | cense !       |               | -           |                        |          |     |                                  |                      |
|              |               |               |             |                        |          |     |                                  |                      |

## 2.3 授权获取

提交申请后,授权文件需要一段准备时间,大约需要6小时,请妥善保管好激活码。您可以选择"邮件"或"下载"两种方式来获取授权。

## 2.3.1 邮件获取

如果您选择的是"邮件"获取方式,在收到短信时,授权也会以邮件附件的形式发送到您的指定邮箱中, 如下所示:

短信通知:

【锐捷网络】尊敬的用户: 您好!您激活的授权已发送到您的邮 箱,请注意查收(可能会误识别为垃圾邮 件)。同时可使用原有激活码登陆授权系 统平台<u>http://idp2update.ruijie.com.cn/</u> 进行下载、解绑或授权找回。谢谢!

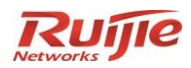

邮件通知:

#### 【锐捷网络】第二代IDP正式授权通知

| 发件人: ruijieidp2@163.com<br>收件人: |                                                   | 隐藏         |
|---------------------------------|---------------------------------------------------|------------|
| 时间: 2016-09-05 21:34            |                                                   |            |
| 副 授权导入指南.pdf [128.2 KB]         | @ 448A5BF435E0.dat [223 B]                        |            |
|                                 | ◆ 回复   → 转发                                       |            |
| 尊敬的用户:<br>您好!您的授权已完成,请          | 将下载附件授权文件(.dat格式)及授权导入指南(.pdf格式),并参考指南中步骤进行使用,非常原 | <b>赏谢!</b> |

下载附件中的授权文件(.dat 格式)并按照授权导入指南说明,即可完成下一步导入工作。

## 2.3.2 在线下载

1、如果您选择的是"下载"获取方式,请在收到短信和邮件通知后登录服务器获取;未授权时点击"下

载",将会出现如下提示:

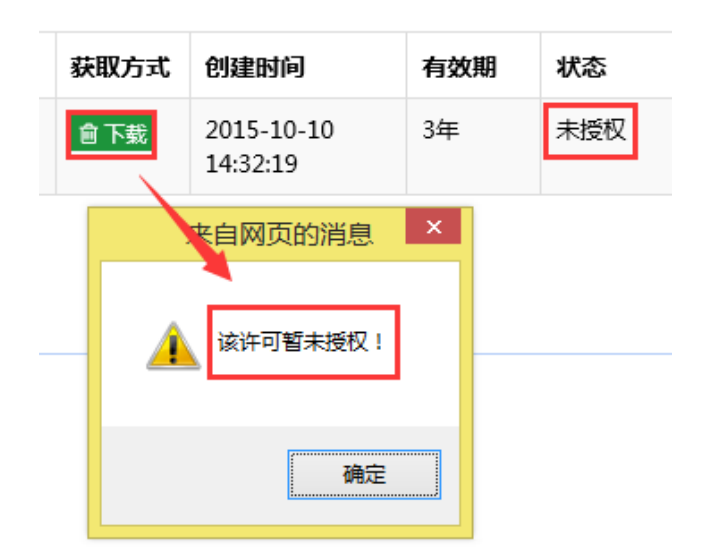

2、管理员授权完成后,您将会收到邮件通知,如下所示:

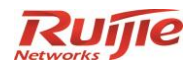

#### 【锐捷网络】第二代IDP正式授权通知

| 发件人: ruijieidp2@163.com<br>收件人: | 隐藏 |
|---------------------------------|----|
| 圆 授权导入指南.pdf [128.2 KB]         |    |

#### 尊敬的用户:

您好!您的授权已完成,请前往在线授权系统 http://idp2update.ruijie.com.cn,并使用您的授权激活码登录进行下载,非常感谢

#### 3、此时重新登陆授权系统,可以看到 license 申请状态变为"已授权";

| G License管理     申请授权+ |               |          |      |                        |     |     |                                  |             |
|-----------------------|---------------|----------|------|------------------------|-----|-----|----------------------------------|-------------|
| 毎页显示 10 * 捜索:         |               |          |      |                        |     |     |                                  |             |
| 软件序列号                 | 硬件序列号         | 型号       | 获取方式 | 创建时间                   | 有效期 | 状态  | 关联激活码                            | 操作          |
| 448A5BF435E0          | H1GD9P8012345 | IDP2000E | 會下载  | 2015-08-27<br>14:31:46 | 3年  | 已授权 | flz1L1mA7K,e1F7iv58dz,46s6V8a0qB | <u> 會修改</u> |

点击下载按钮,即可将 license 文件下载到本地,以便上传至 IDP 设备。

| ◎ License管理     |                     |                      |      |                        |     |       |                                 |
|-----------------|---------------------|----------------------|------|------------------------|-----|-------|---------------------------------|
| 每页显示 10         | ¥                   |                      |      |                        |     |       | 搜索:                             |
| 软件序列号 🔺         | 硬件序列号               | 型号                   | 获取方式 | 创建时间                   | 有效期 | 状态    | 关联激活码                           |
| 448A5BF435E0    | H1GD9P8012345       | IDP2000E             | 會 下载 | 2015-08-27<br>14:31:46 | 3年  | 已授权   | flz1L1mA7K,e1F7iv58dz,46s6V8a0q |
| 总计1条记录          |                     | /                    |      |                        |     |       |                                 |
|                 |                     |                      |      |                        |     |       |                                 |
| 或保存来自 49.4.162. | 68 的 448A5BF4F5C21. | <b>dat (1</b> 53 字节) | 吗?   |                        |     | 打开(O) | 保存(S) ▼ 取消(C) ×                 |

## 2.4 授权导入

#### 上传授权文件到 IDP 设备

登录**系统>>维护**>>license,选择授权文件,然后点击确认,导入。上传成功后,按照提示信息重启设

#### 备,即可完成授权。

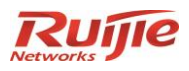

| Ruje                                                                | 主页                  | 系统网络           | a 1         | 控    |          |     |    |
|---------------------------------------------------------------------|---------------------|----------------|-------------|------|----------|-----|----|
| RG-IDP 🤱 admin                                                      | ▶ 系统 ▶ 维护 ▶ License |                |             |      |          |     |    |
|                                                                     |                     |                |             |      |          |     |    |
| Bypass                                                              |                     |                | 系统Licens    | se信息 |          |     |    |
| ☆ 维护                                                                | 功能                  |                | 道明          |      |          | 右动期 |    |
| ・日期时间                                                               |                     |                |             | 导入   | ALicense | ×   |    |
| • License                                                           |                     |                | کر          |      |          |     |    |
| <ul> <li>         11</li></ul>                                      | → 県入                | ● #            | 人License 又件 |      |          |     | i. |
| ■ 服务配置                                                              |                     |                | No.         | 刘览   |          |     | I  |
| · ⑦ 升级                                                              |                     | License<br>〇 输 | λLicense    |      |          |     |    |
|                                                                     |                     |                |             |      |          |     |    |
|                                                                     |                     |                |             |      | ^        |     |    |
|                                                                     |                     |                |             |      |          |     |    |
|                                                                     |                     |                |             |      |          |     |    |
|                                                                     |                     |                |             |      | $\sim$   |     |    |
|                                                                     |                     |                |             |      |          |     |    |
|                                                                     |                     |                |             | 确定   | 取消       |     |    |
|                                                                     |                     |                |             |      |          |     |    |
|                                                                     |                     | 导入License      |             |      |          | ×   |    |
|                                                                     |                     |                |             |      |          |     |    |
| <ul> <li>         、         、         令人License         </li> </ul> | 又任                  |                |             |      |          |     |    |
|                                                                     |                     |                |             |      |          |     |    |
| C:\Users                                                            | ≤\睆   浏览            |                |             |      |          |     |    |
|                                                                     |                     | 确认             |             |      |          | ×   |    |
|                                                                     |                     | ~ ^ ~ ~ ~      |             |      |          |     |    |
|                                                                     |                     | 糸统需重启。         |             |      |          |     |    |
|                                                                     |                     |                |             |      |          |     |    |
|                                                                     | 是                   |                | 茶口          |      |          |     |    |
|                                                                     |                     |                |             |      |          |     |    |
|                                                                     |                     |                |             |      |          |     |    |
|                                                                     |                     |                |             |      |          |     |    |
|                                                                     |                     |                |             |      |          |     |    |
|                                                                     |                     |                |             |      |          |     |    |

上传成功后,按照提示信息重启设备,即可完成授权。

确定

在 license 管理界面查看,确认 license 是否导入成功。

取消

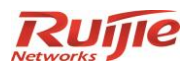

2015-09-20 13:08:51

#### ▶系统 ▶维护 ▶License

|                        | 系统License信息       |          |          |                      |    |     |
|------------------------|-------------------|----------|----------|----------------------|----|-----|
| 功能                     | 说明                |          | 有效期      |                      |    |     |
| 防火墙                    | 基础功能开启            |          | 永久       |                      |    |     |
| IPS                    | IPS功能开启           |          | 永久       |                      |    |     |
| URL过滤                  | URL过滤功能开启         |          | 永久       |                      |    |     |
| IPS更新                  | IPS支持库支持在线和离线更新   | 201      | 16-08-25 |                      |    |     |
| URL过滤更新                | URL过滤支持库支持在线和离线更新 | 201      | 16-08-25 |                      |    |     |
| 应用更新                   | 应用控制支持库支持在线和离线更新  | 201      | 16-08-25 |                      |    |     |
| 规则                     | 10000             |          | 永久       |                      |    |     |
| 会话                     | 100000            | ) 永久     |          |                      |    |     |
|                        |                   |          |          |                      |    |     |
| 授权在线激活 导)              | λ                 | License文 | 件管理      |                      |    |     |
| License                | 发行                | ī者       |          | 功能                   | 状态 |     |
| FW-IPS-IPSUP-UF-UFOL-A | PPUP 锐捷           | 网络       | FW/IPS   | /IPSUP/UF/UFOL/APPUP | 有效 | メ 🔬 |
|                        |                   |          |          |                      |    |     |

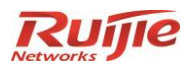

# 3 正式 license 解绑

## 3.1 授权解绑

1、当您在申请正式 license 时,填写的软件序列号等信息内容有误,但是管理员已将 license 文件制作完成并进行了授权,此时获取的 license 文件无法导入设备进行生效,并且服务器上的 license 申

请状态为"已授权",无法再进行修改,如下:

| 提示:如您的"升                  | 级激活码"为第一次使    | 用,请点击右   | 则"申请授权      | Z"按钮开始licens           | e申请 |     |                                  |                |
|---------------------------|---------------|----------|-------------|------------------------|-----|-----|----------------------------------|----------------|
| ● License管理 申请授权+ V C     |               |          |             |                        |     |     |                                  |                |
| 毎页显示     10     *     捜索: |               |          |             |                        |     |     |                                  |                |
| 软件序列号                     | ▲ 硬件序列号       | 型号       | 获取方式        | 创建时间                   | 有效期 | 状态  | 关联激活码                            | 操作             |
| 448A5BF435E0              | H1GD9P8012345 | IDP1000E | <b>會下</b> 载 | 2015-10-10<br>14:32:19 | 3年  | 已授权 | flz1L1mA7K,e1F7iv58dz,46s6V8a0qB | 會解鄉<br>无法再进行修改 |

### 2、此时只能通过"申请解绑"来解除升级激活码同设备之间的绑定关系,释放升级激活码。点击

"解绑"按钮:

| ❷ License管理   |               |          |      |                        |     |     |                      |               | 申请授权 🕇 | $\sim c$ |
|---------------|---------------|----------|------|------------------------|-----|-----|----------------------|---------------|--------|----------|
| 每页显示 10 * 搜索: |               |          |      |                        |     |     |                      |               |        |          |
| 软件序列号         | 硬件序列号         | 型号       | 获取方式 | 创建时间                   | 有效期 | 状态  | 关联激活码                |               | 操作     |          |
| 448A5BF435E0  | H1GD9P8012345 | IDP1000E | 會下载  | 2015-10-10<br>14:32:19 | 3年  | 已授权 | flz1L1mA7K,e1F7iv58d | lz,46s6V8a0qB |        |          |

3、在弹出的"授权解绑"页面中,详细填写"申请说明":

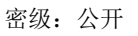

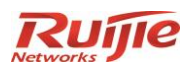

| ≡ 授权解绑   |                                       |                   |
|----------|---------------------------------------|-------------------|
| * 软件序列号: | 448A5BF435E0                          |                   |
| 硬件序列号:   | H1GD9P8012345                         |                   |
| 设备型号:    | IDP1000E                              | v                 |
| * 升级激活码  | flz1L1mA7K,e1F7iv58dz,46s6<br>V8a0qB, | $\langle \rangle$ |
| 联系人 :    | 张三丰                                   |                   |
| 联系方式:    | 18612345678                           |                   |
| * 申请说明   | 软件序列号填写错误,需要申请<br>解除license绑定         | <b>`</b>          |
|          | <u> </u>                              |                   |
|          | 提交取消                                  |                   |

4、提交申请后,管理员将根据联系信息进行追溯审核,如确认申请信息无误后,将绑定关系解除,

释放"升级激活码",此时使用该激活码登录服务器,可以看到之前的申请记录已消失,可以重新发起申请:

| 提示:如您的"升级》<br>③ License管理 | 數活码"为第一次使用 | ,请点击右侧 | 』"申请授权" | 按钮开始license申请 | ł   |    |       | 申请授权 🕂 | ~ C |
|---------------------------|------------|--------|---------|---------------|-----|----|-------|--------|-----|
| 每页显示 10                   | Ŧ          |        |         |               |     |    | 搜索:   |        |     |
| 软件序列号                     | 硬件序列号      | 型号     | 获取方式    | 创建时间          | 有效期 | 状态 | 关联激活码 | 操作     |     |
| 没有检索到数据                   |            |        |         |               |     |    |       |        |     |
| 总计0条记录                    |            |        |         |               |     |    |       | <      | >   |

5、解绑后,原授权关联的激活码将释放。此时使用原激活码进行重新申请,具体步骤详见"正式

license 申请"章节。